# سیستم جامع مدیریت آموزش (تاد)

## راهنماي اتصال به سيستم

جهت ورود به سيستم جامع مديريت آموزش **ناد**، در سايت رسمي دانشگاه فني و حرفهاي، در بخش ...... لينک ...... را زده و پس از ظاهر شدن صفحه زير، اقدام به ورود نام كاربري و كلمه عبور خود نموده و سپس كليد **ورود به سيستم** را بزنيد. لطفأ پيامهاي درج شده در سيستم را به دقت مطالعه نموده و به آن عمل نمائيد. در غيراينصورت هرگونه عواقب ناشي از عدم ر عايت دستور العملها، بر عهده دانشجو ميباشد.

### توجه :

- برای اجرای سیستم **ناد**، نیازی به تنظیمات خاصی بر روی دستگاه مورد استفاده نمی باشد و تنها بایستی اینترنت مناسب داشته باشید. همچنین
  محدودیتی در انتخاب مرورگر وجود ندارد. اما مرورگر Mozilla FireFox بهترین نمایش سیستم را خواهد داشت.
  - الله الم کاربری = شماره دانشجوئی
    - الله عبور = کد ملی

| S    | دانشگاه فنې و حرفه اې                                                                                                    | دانگوی <b>(می</b> ا | نرم افزار کمپارچ |
|------|----------------------------------------------------------------------------------------------------|---------------------|------------------|
|      |                                                                                                    | [                   | نام کاربری :     |
|      |                                                                                                    |                     | کلفه عنور :      |
|      |                                                                                                    |                     | کد نمور :        |
|      |                                                                                                    | 3                   | 84               |
|      |                                                                                                    | 4 . Aunuar 19 19 19 | 2                |
| 1000 | مورو استفاده از این سنخه نقام اطلاعاتی داشتگاهی(ایا) در اختیار " <u>دانشگاه</u><br><u>چنی به در که این</u> "است.<br>UMS (ITO:UMS(96K) ver. 9.1.1 (build M). Copyright © 2003-2014 <u>tuil</u> |                     |                  |

### راهنماي انتخاب واحد

- پس از ورود به سيستم، بر روي منوي ثبت نام دروس دانشجو كليك كرده (منو هاي سمت راست صفحه) و زير منوي انتخاب واحد را بزنيد. پس از زدن اين زير منو، وارد صفحه اوليه انتخاب واحد مي شويد. در اين صفحه مشخصات آموز شي دانشجو نمايش داده مي شود.
- ٢. براي مشاهده جزئيات تحصيلي، بر روي كلمه (جزئيات << ) كليك نمائيد. در اين بخش معدل كل، وضعيت مشروطي، كف و سقف تعداد واحد واحد مجاز و ... قابل مشاهده است. (شكل زير)</p>

**توجه :** درصورت مشاهده هرگونه اختلاف در معدل يا ... فقط و فقط از طريق **سيستم تيكتينگ،** موارد را به اطلاع واحد پشتيباني برسانيد. درخواست شما بررسي و پاسخ داده خواهد شد.

. تنها دانشجویانی مجاز به انتخابواحد هستند که آخرین وضعیت تحصیلی در کارنامه، وضعیت "منتظر عملیات انتخاب واحد توسط دانشجو. (سر ترم)" باشد.

**توجه :** درصورتیکه هنگام زدن منوی انتخابواحد، پیغام "دانشجو ...... به شماره ..... مجاز به انتخابواحد در نیمسال .... نمیباشد." را گرفتید و مطمئن هستید به لحاظ آموزشی مجاز به ادامه تحصیل میباشد، جهت ثبت وضعیت "**سر ترم**" به آموزش مراجعه نمائید.

**توجه :** درصورتیکه هنگام زدن منوی انتخاب واحد، پیغام "دانشجو ...... به شماره ..... در این زمان مجاز به انتخابواحد در نیمسال .... نمی باشد." را گرفتید، برای اطلاع از بازه زمانی مجاز خود، به وب سایت دانشگاه مراجعه نمائید.

| با زدن کليد " <b>ادامه</b> " به صفحه انتخاب و احد ميرويد. (شکل زير ) | . 2 |
|----------------------------------------------------------------------|-----|
|----------------------------------------------------------------------|-----|

|                                                                                                    |                                                       | phones counting                                                                                                    |
|----------------------------------------------------------------------------------------------------|-------------------------------------------------------|----------------------------------------------------------------------------------------------------|
| 9221013902 1 sheganakris Aylawr                                                                    | No No                                                 | a un production of the second second s |
| کد مذاب :                                                                                          | فبله                                                  | း ပင်ချများ ချာ                                                                                                    |
| بالا بدر ٦ رحي                                                                                     |                                                       | 941                                                                                                    |
| کد دوم:                                                                                            | 1214                                                  | سماره سناسنامه :                                                                                                    |
| باریخ بوند :                                                                                       | فقدستی برق حقیدسی برق - کمرا، کارشیاسی بوسیه شیانه    | رسنه                                                                                                    |
| حسبت الار                                                                                          | كالشباسين بيؤسية                                      | مغنقر                                                                                                    |
| بالغل والمالي                                                                                      | فساه                                                  | بوغ بنقام أمورتسان (                                                                                                    |
| 10000                                                                                              | 921                                                   | المعتساك بلانديني:                                                                                                    |
| -<br>شنوه امورش :                                                                                  | بدوش استقادي از سالو بالشنگاهها با نفینز رشته         | نوع بديرس:                                                                                                    |
| :44                                                                                                | 45                                                    | سيسه فبولاق :                                                                                                    |
| فحل شدور: 23                                                                                       | فين و فهندستر (٥٥٦) / قدن و فهندستر (٥٦)              | دانشکده/گروه:                                                                                                    |
| Independence of the second                                                                         | فسيتغاب                                               | i una                                                                                                    |
| آخرین وضعیت تحقیقات در کارباطه : متار به ایناب واحد (شیش عمیات ایناب واحد توسط داشتهو (<br>اختریم) |                                                       | مدهب                                                                                                    |
| وصعبت بحصفاف : 🏷                                                                                   | غير بإدمي                                             | یومال / کبر بوغال :                                                                                                    |
| بام لانتن :                                                                                        |                                                       | باد مانودکه لایی ا                                                                                                    |
| معاد واحد گمرامده (۵.00<br>معاد معمیروجاب (۵.00<br>معمد حکورت ۵.00<br>مسعد واحد مجار :             | 2<br>25<br>معرف واحد إنت فعير المات واحر توسية داستجو | استخفاب بالاستانی (ایریک ۱۹۰)<br>بودار وادد اعد سده ۷ این بویسال :<br>بوداد بویسال گیزیده :<br>بوداد بویسال قیل :<br>کب واحد میار :<br>آخرین ویست تحسیل :                                                                                                    |
| گې سېپت ا                                                                                          | T                                                     | مشخصات اسالید را قیاط<br>بالم سطحات ا                                                                                                    |
|                                                                                                    | بالاحتيام أكب الستاد                                  | and the second second se |
|                                                                                                    | والمترافق والمدر سليد                                 |                                                                                                    |
|                                                                                                    |                                                       |                                                                                                    |
|                                                                                                    |                                                       | 6777752 See 1993                                                                                                    |

د. حفحه انتخاب واحد، دانشجو دروسی را که در ترم جاری ثبت نام نموده است را میبیند.

٦. براي ثبتنام در يک درس، دانشجو با زدن كليدهاي "انتخاب كلاسدرس از دروس رشته دانشجو" ميتواند كلاسدرسهائي كه جزو دروس رشته شما است را جستجو و انتخاب نمايد. همچنين با زدن دكمه "انتخاب كلاسدرس از دانشجو"، ميتواند اقدام به جروس رشته شما است را جستجو و انتخاب نمايد. همچنين با زدن دكمه "انتخاب كلاسدرس از دانشجو"، ميتواند اقدام به جروس رشته شما است را جستجو و انتخاب نمايد. همچنين با زدن دكمه "انتخاب كلاسدرس از دانشجو"، ميتواند اقدام به دروس رشته شما است را جستجو"، ميتواند اقدام به جروس رشته شما است را جستجو و انتخاب نمايد. همچنين با زدن دكمه "انتخاب كلاسدرس از دانشجو"، ميتواند اقدام به جروس رشته شما است را جستجو و انتخاب نمايد. محمونين با زدن دكمه "انتخاب كلاسدرس از دانشجو"، ميتواند اقدام به جستجو و انتخاب كلاسدرس هاي ارائه شده در سطح كل مركز بنمايد. با اضافه شدن درس به كار تابل دانشجو، عمليات ثبتنام آن درس بطور اتوماتيك توسط سيستم انجام ميگيرد و درصورت داشتن شهريه، مبلغ آن نمايش داده ميشود.

**توجه :** پس از زدن دو كليد فوقالذكر وارد صفحه جستجوي كلاسدرس ميشويد. براي جستجوي سريعتر دروس، بهتر است كد درس را وارد نموده و سپس كليد جستجو را بزنيد. بدليل يكپارچه شدن اطلاعات، به اول كدهاي دروس، كد استاندار د مركز اضافه شده است. كد مركز خود را كه سه رقم است از وب سايت دانشگاه بگيريد. مثلاً كد استاندارد مركز "دختران تبريز" 001 ميباشد، پس درس با كد 22 تبديل به 00122 شده است. (براي جستجوي درس از طريق نام آن، يك كلمه مشخص از نام درس را در فيلد نام درس وارد نموده و اول و آخر آن علامت % بگذاريد.)

**توجه :** اما اگر وضعیت اعتبار ثبت نام .

- ٧. همچنين مي توان درس يا دروسي را از كارتابل انتخاب نمود و با زدن كليد حذف ثبت نام آن ها را لغو كرد
- ۸. 🛛 دانشجو با زدن کلید **پرداخت الکترونیکی شهریه** میتواند به بانک مربوطه متصل شده و اقدام به پرداخت شهریه خود بصورت الکترونیکی نماید.
- ۹. دانشجو با زدن کلید **بستن انتخاب واحد توسط دانشجو** می تواند بصورت الکترونیکی اعلام نماید ثبتنام وی به پایان رسیده است. اگرچه تا پایان بازه زمانی مجاز، دانشجو می تواند اقدام به تغییر ثبتنام خود نماید.

|                                                                                                    | محن صدور                                                                                                    | 1993 - جنبي و الإستانيين ( / W) / جنبي و الإستانيين ( / W)                                                                                                    | 11 mm. 1.1                                                                               |
|----------------------------------------------------------------------------------------------------|----------------------------------------------------------------------------------------------------|----------------------------------------------------------------------------------------------------|------------------------------------------------------------------------------------------|
|                                                                                                    | ومعت حسمادف                                                                                                    | افي 1 مستقات                                                                                                    |                                                                                          |
| محربه النحاب واحد (منتشر عمليات النحاب واحد توسط دانشيجو (<br>السريرية)                                                                                                    | آخرین وضعیت بخصیدی در کاربامه ا                                                                                                 | 1-44                                                                                                    | -1.0                                                                                     |
| 4                                                                                                    | ومعت تحميدي :                                                                                                    | ېېې د بودې                                                                                                    | یوندۍ / عبر یوه                                                                          |
|                                                                                                    | بام لائيں :                                                                                                    | س:                                                                                                    | نام جانوادگې لا                                                                          |
|                                                                                                    |                                                                                                    | احد ؛ احقو هیاد واخد اخذ شده بیشتر از کف و کمیر از سقف فخار<br>میآذید                                                                                                    | وصعبت رعابت كعا و سغت و                                                                  |
|                                                                                                    |                                                                                                    |                                                                                                    |                                                                                          |
|                                                                                                    |                                                                                                    | بوسيحات ألبوريني (مستاد واللبناء                                                                                                    | eren he *                                                                                |
|                                                                                                    | 5-14 (H                                                                                                    | والمافي واقت ب                                                                                                    |                                                                                          |
|                                                                                                    |                                                                                                    |                                                                                                    | يروس المكادين                                                                            |
| المناقلة وحيث ومنت ومنت ومنت المنت الله.<br>ورقان المالية المن الله المناه المالية المالية المالية المالية المالية المالية المالية المالية المالية المالية                                                                        | لمرتباق وته نفسه الرد اخذ واخذ واخذ<br>الله يام الله نفسه الرمن الحراق مملي الحراق                                              | الم الم المسلح وقد المسلح ومعنية الم<br>المسلح المسلح وقد المسلح المسلح المسلح المسلح وقد المسلح وقد المسلح وقد المسلح وقد المسلح وقد المسلح وقد المسلح<br>وحد المسلح المسلح المسلح المسلح المسلح المسلح المسلح وقد المسلح وقد المسلح وقد المسلح وقد المسلح وقد المسلح وقد | 🖬 يە كەرىپ بەربىي ئەرلە                                                                  |
| ال 100 م من المالي المالي المالي المالي المالي المالي المالي المالي المالي المالي المالي المالي المالي المالي<br>المالية المالي المالي المالي المالي المالي المالي المالي المالي المالي المالي المالي المالي المالي المالي المالي | ایی افتار و بهدستان انتخاب وجد 2 از احمور<br>این افتار و بهداستان اختار و حد 3 از احمور<br>این افتار و بهداستان واحد 3 از احمور | 10.000 مسبر 00:00 د 00:00 ر 1353/03/36<br>10.000 مببر<br>10.000 مسبر                                                                                                    | ا 50001232 لي زيدگري 1<br>5555 بريانه ستري گلسونر 5555 2<br>2000000 بريانه ستري گلسونر 2 |
| شورية منغير(واك) 000                                                                                                    | (1,000,000 (د.0.00) (د.0.00) (د.0.00) (د.0.00)                                                                                  | جمع کن واحد احد سده 🖇 🛛 سهریه کن/ریا                                                                                                    | واحد بطرف 💲 واحد عمله 0                                                                  |
|                                                                                                    | 10 C                                                                                                    |                                                                                                    |                                                                                          |
| الورشير ودورير 😁 جند 🖌 س                                                                                                    | ېرونې رېښه دانښخو 📔 😵 . انځان کلانې ډرنې برای نقام                                                                              | 🗴 النحب کلانی دربی از دانشگاه دانشجو 🚺 🖄 البخاب گذایی دربی از                                                                                                    | ر.<br>😥 - اینجاب کناس برایی از نمامی وانستکاره کارگروهها 📘                               |
|                                                                                                    | 🔬 مشاهده دروس رشنه 👔 برداخت الكبروسكان ا                                                                                        | رتوی است به 🛛 😰 مستخده دروس مارد (سنی دانشگاهی (خبرانی)                                                                                                    | المريد الموسم المنجو 🗘 استخداد                                                           |
|                                                                                                    |                                                                                                    | 4                                                                                                    | غروس جدادي                                                                               |
| رس ومعيد الد ومعيدة درمر در مداكمة المالية                                                                                                    | د واحد وحد بوع وسعیت خدف وسعیت د                                                                                                | وماسدى وماسدى وسمت السل مرد والم                                                                                                    | و و ده ام کا افرانه م                                                                    |
| الرسى وتبنقه بطرق للملنى                                                                                                    | بطرق عملتن ترقه درمی داشت.<br>د                                                                                                 | اوله المنطقة ليت بتو <sup>ـــــــــريه</sup> والسلة وزني<br>المنظمة المناطقة                                                                                                    | مربس ارس ارقه درس السناد.<br>                                                            |
|                                                                                                    |                                                                                                    | ( are ar                                                                                                    |                                                                                          |
|                                                                                                    | دار سفحه 📔 - درخواست فخور حذف درس                                                                                               | 🕐 موجدان 🚺 به شده دروس جداد شده                                                                                                    |                                                                                          |

#### نکته :

انواع کنترلهای اخذ و حذف درس هنگام ثبتنام که بصورت اتوماتیک توسط سیستم انجام می شود به شرح زیر می باشد. در صورتیکه هر یک
 از قوانین زیر رعایت نشود، درس مربوطه برای دانشجو ثبتنام نمی گردد :

🗸 ظرفیت کلاس درس

- ✓ گذراندن درس در گذشته
- ۷ وجود درس در دروس رشته دانشجو
  - 🗸 رعایت پیشنیازی درس
  - 🗸 رعایت همنیازی درس
- 🗸 تطابق با گیرندگان مجاز کلاسدرس
  - 🗸 تداخل زمان تشکیل کلاسدرس
    - 🗸 تداخل زمان امتحان

## قابل توجه دانشجویان شبانه و شهریه پرداز

پس از زدن زيرمنوي انتخاب واحد، صفحه پيشپرداخت نمايش داده ميشود. اين صفحه شامل مبلغ پيش پرداختي ميباشد كه قبل از انتخابواحد بايد پرداخت شود. (شكل زير)

|                                                                          | يبش برداخت شهريه تابت                                           |
|--------------------------------------------------------------------------|-----------------------------------------------------------------|
| . حداقل مبلغ بیش پرداخت شهریه را واریز نموده و سپس انتخاب واحد/حذف و اضا | برای ورود به صفحه انتخاب واحد/حذف و اضافه ابتدا باید<br>نمائید. |
| 600000 ریال                                                              | حداقل بیش برداخت؛                                               |
|                                                                          | يرداخت الكيرونيكي حداقل يبش يرداخت                              |

با انتخاب دکمه **پرداخت الکترونیکی حداقل پیش پراخت،** صفحه زیر نمایش داده می شود. در این صفحه دکمه پرداخت الکترونیکی را زده و وارد صفحه بانک شوید.

توجه : مبلغی که مقابل حداقل الزام پرداخت نوشته شده است باید پرداخت گردد.

| باد خابوادگی:                 | a data a                                                                                                    |                                            |                        |                            | شجارة بالشجوي                                                     |                                                            |
|-------------------------------|----------------------------------------------------------------------------------------------------|--------------------------------------------|------------------------|----------------------------|-------------------------------------------------------------------|------------------------------------------------------------|
| نام بدراردب شناسانه» 1214     |                                                                                                    | کد طری                                     |                        | کد طلی:                    |                                                                   |                                                            |
| ىتە بىلام قورىغىن ئىياتە      |                                                                                                    | مغطود كارشناسس بيوسته                      |                        | وشنه دیدسی برق - کنترک     |                                                                   |                                                            |
| ببغسال ورود 921               |                                                                                                    | i jî she                                   | 14.m                   | Tere Are care              | ن از سایر دانشگاهها با تعییر رشنه<br>داد: آمایت عمارات انجار داده | نوع يقير شي بلير ش النقاد<br>أحد محمد الحمد المحمد المالية |
|                               |                                                                                                    | المع                                       |                        |                            | Ju 6000.00                                                        | ومعيد بيادو بالد المفحو 1                                  |
|                               |                                                                                                    |                                            |                        |                            |                                                                   | بالفكري دانشانو                                            |
| 1000                          | 10.00                                                                                                    | 139387206                                  | الناز الان برنادي      | 471                        | COLUEN                                                            | Contract of Contract of                                    |
| Name ages                     | بلک متن                                                                                                    | 1393/07/36                                 | 6,000,000              | 921                        | شهريه تابت النظاب واحد                                            | شهريه احتسابي البلالي واحد                                 |
| تاليد شده                     | and the second second se |                                            |                        | حمه پرتاخش ۵               | -                                                                 | جمع قابل پرداخت: 6,000,000                                 |
| ناليد شده<br>6,0 يار          | 0,000                                                                                                    | And Provide And Andrews                    |                        |                            |                                                                   |                                                            |
| 4 6.0<br>4 6.0                | ، سوت (000<br>برونين (000                                                                                                    | FREE                                       |                        |                            |                                                                   |                                                            |
| 112 201<br>-0 - 60<br>-0 - 60 | درمین<br>روسیا<br>بیاب:                                                                                                    | د.<br>حال اولو<br>دانو به پرداخت الکرونیگو | دیل وارد نموده و سیس ا | وسلار مورد تطر را در این ه | ندایل به برداخته بیش از حد الزائر دارند.                          | ير سورتيكه                                                 |